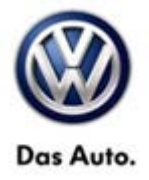

| Model(s) | Year      | Eng. Code | Trans. Code | VIN Range From | VIN Range To |
|----------|-----------|-----------|-------------|----------------|--------------|
| Touareg  | 2011-2013 | All       | All         | All            | All          |

### Condition

91 14 06 August 11, 2014 2031434 Supersedes Technical Bulletin V911322 dated September 25, 2013 to update software level.

#### **RNS 850 Radio Software Update**

Customer may report one of the following concerns:

- HD Radio does not play back in stereo (plays in mono)
- Intermittent erratic display problems
- Displayed radio station does not match the station being played

### **Technical Background**

Continual improvements to RNS 850 software provides solutions to issues experienced in the field.

🚺 Tip:

During update any paired Bluetooth devices may be deleted. It may be necessary to re-pair device(s) after update is complete.

## **Production Solution**

Improved software.

© 2014 Volkswagen Group of America, Inc.

Page 1 of 9

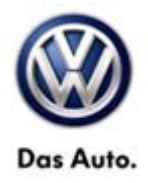

### Service

#### Software update procedure

- Connect Midtronics InCharge 940 (INC 940) Tester/Charger to vehicle's battery if not done so already.
- Install the update DVD with the markings facing upwards into the internal drive of the J974 located in the passenger glove compartment, then wait a minimum of 2 minutes to allow the system to completely start up and the update menu becomes available.
- Push and hold the SETUP and PHONE buttons simultaneously for 5 seconds (See Figure 1).

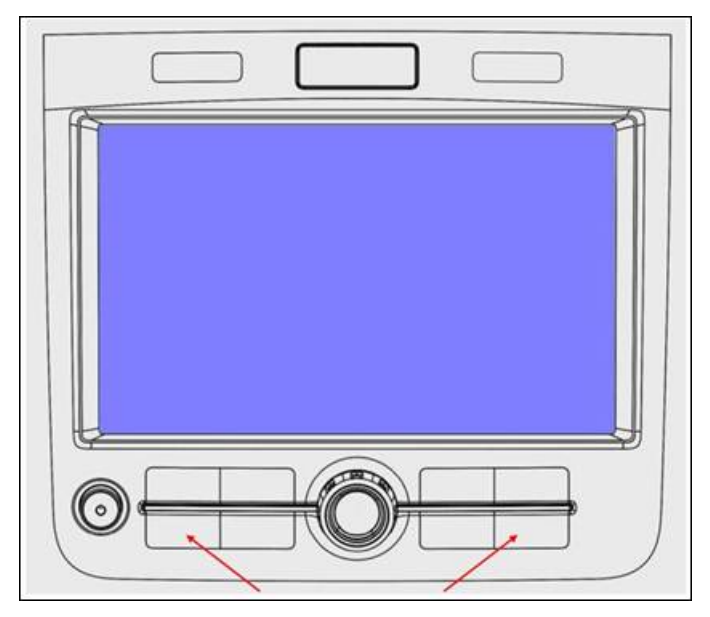

#### Figure 1

#### Tip:

Push the "SETUP" button moments before the "PHONE" button if unit will not enter "Engineering" mode.

• After 5 seconds, the Engineering Menu display should be visible (See figure 2). Select "Update".

© 2014 Volkswagen Group of America, Inc.

All rights reserved. Information contained in this document is based on the latest information available at the time of printing and is subject to the copyright and other intellectual property rights of Volkswagen Group of America, Inc., its affiliated companies and its licensors. All rights are reserved to make changes at any time without notice. No part of this document may be reproduced, stored in a retrieval system, or transmitted in any form or by any means, electronic, mechanical, photocopying, recording, or otherwise, nor may these materials be modified or reposted to other sites, without the prior expressed written permission of the publisher.

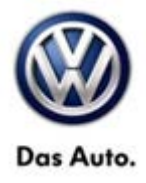

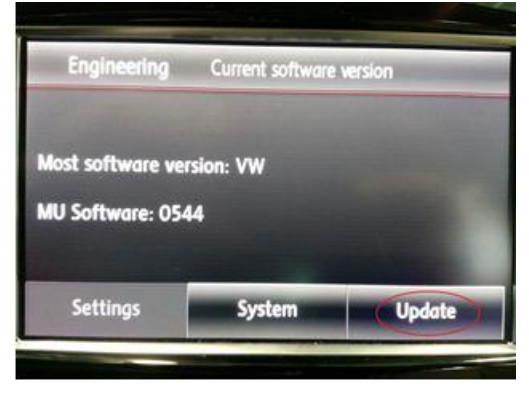

- After ~5 seconds the Engineering menu will be displayed.
- Confirm software level is below "0711".
- Press the "Update" button.

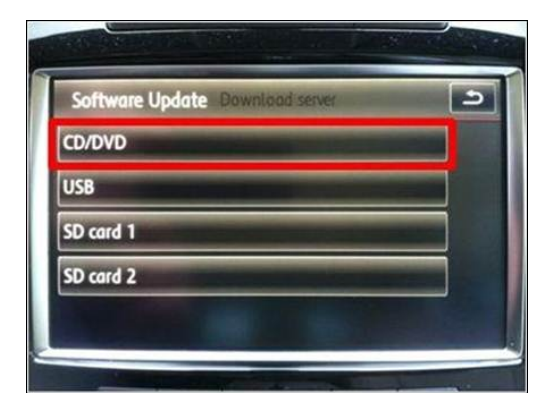

• Press "CD/DVD".

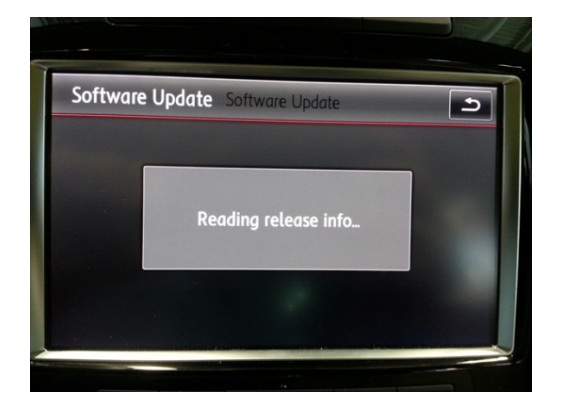

• This screen will appear momentarily.

© 2014 Volkswagen Group of America, Inc.

Page 3 of 9

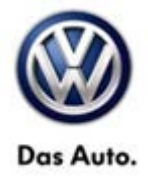

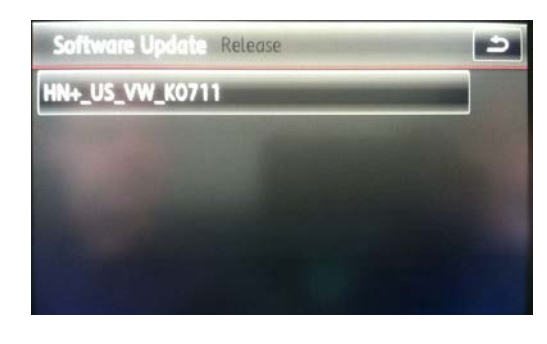

• Press "HN+\_US\_VW\_K0711.

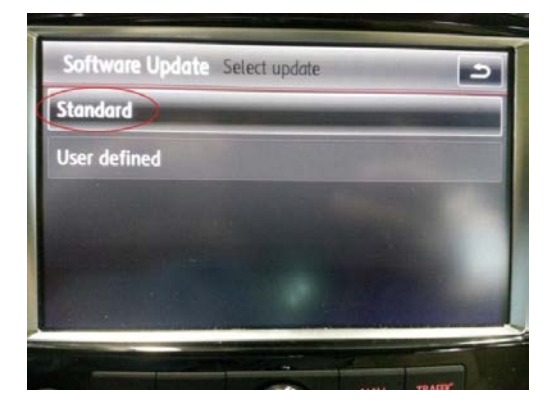

Press "Standard".

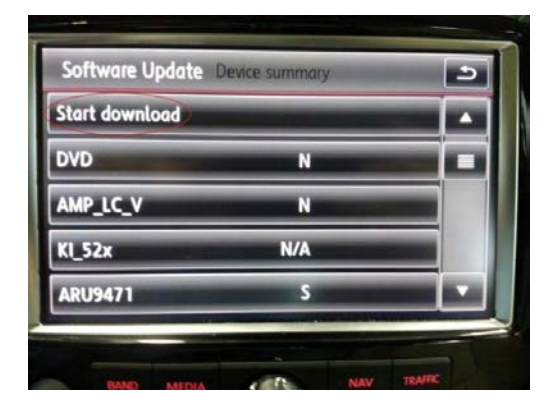

• Press "Start download".

© 2014 Volkswagen Group of America, Inc.

Page 4 of 9

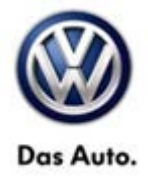

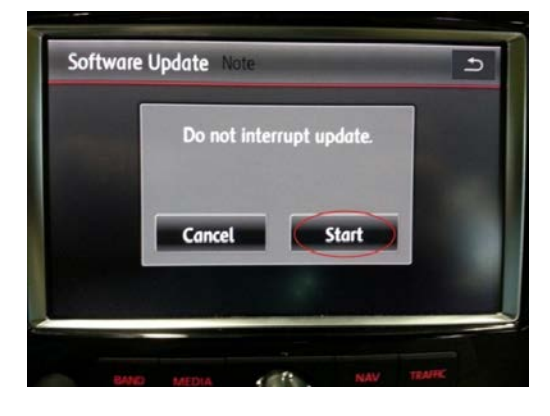

Press "Start".

•

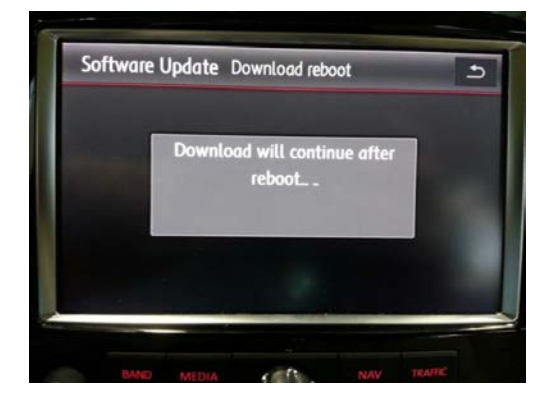

This screen will appear and the system will shut down.

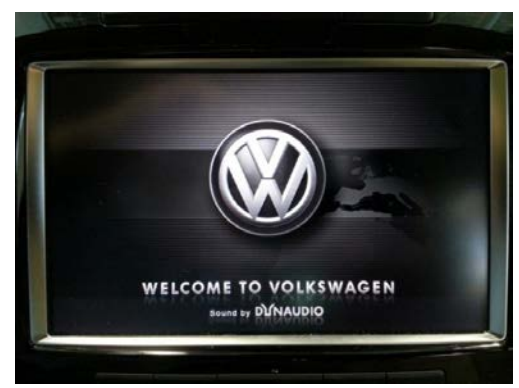

• Radio will switch itself back ON. No user input is required.

#### © 2014 Volkswagen Group of America, Inc.

Page 5 of 9

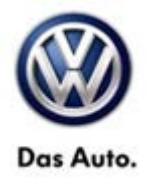

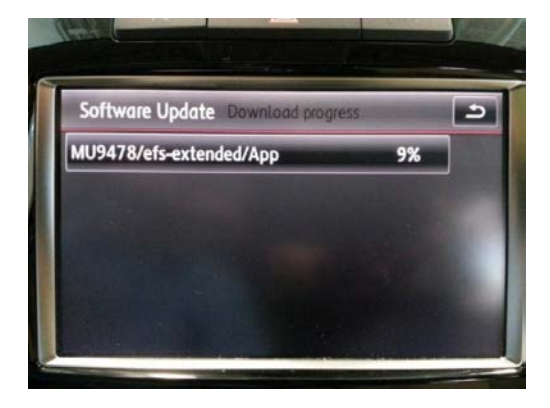

- As update progresses several screens like this will appear.
- Each will update to 100% and then continue to next.

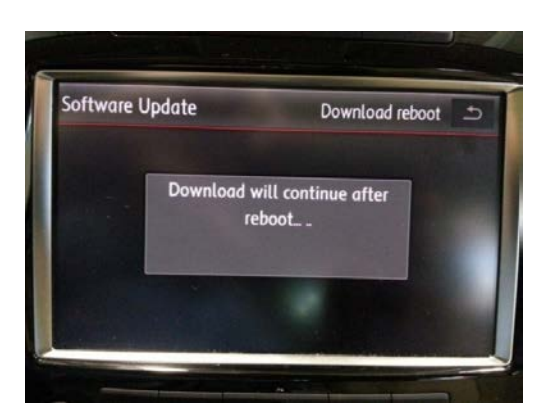

After individual updates are downloaded the unit will reboot 4 times.

#### **Note:**

No user input is required. DO NOT press the return button. Allow unit to proceed uninterrupted.

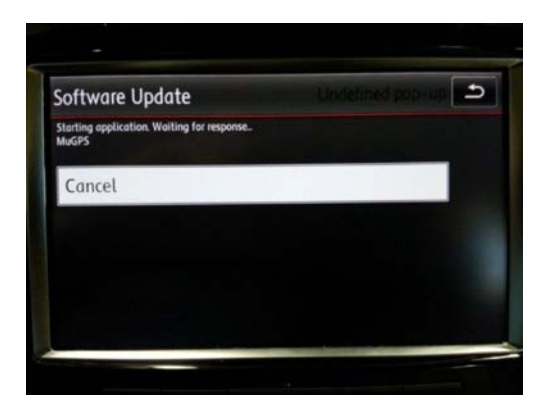

After downloads are complete this screen will appear. No user input is required.

#### **Note:**

DO NOT press the return button or Cancel. Allow unit to proceed uninterrupted.

© 2014 Volkswagen Group of America, Inc.

Page 6 of 9

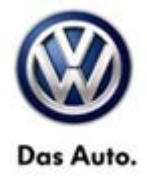

| Software Update |   |   |
|-----------------|---|---|
| Retry           |   | - |
| Continue        |   |   |
| DVD             |   |   |
| AMP_LC_V        |   |   |
| KI_52x          | - |   |

• Once the software update has completed press "Continue".

| Software Update                                           | Device summary |
|-----------------------------------------------------------|----------------|
| Start the diagnostic tester f<br>Main unit/version update | eature:        |
| Accepting error code will re                              | start system.  |
| Cancel docu                                               | imentation     |

- Once screen appears the update is complete.
- Press "Cancel documentation".
- Remove DVD.

### i Tip:

It is possible that one or more DTCs may now be present in the 5F – Information Electronics Module. Clear the DTC(s) using the applicable Guided Fault Finding Test Plan.

### **Note:**

Prior to launching ODIS application and starting this procedure, confirm tester screen saver and power settings in accordance with Special Tools and Equipment - Service Information Circular # VSE-08-18. Failure to do so may result in the tester entering power save mode during data transfer, and subsequent control module failure.

When using a VAS 6150/x & VAS 6160/X tester in conjunction with a VAS 5054A wireless transmitter head for a flash procedure, please connect a USB cable between the transmitter head and the tester. Failure to do so may lead to errors during the flash procedure.

© 2014 Volkswagen Group of America, Inc.

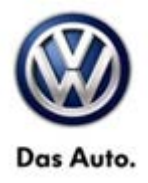

### Warranty

Г

| To determine if th<br>Procedures Manu               | nis procedu<br>Ial <sup>1)</sup> | ure is co                            | overed under Warr                       | anty, always refer     | to the Wa                                   | rranty Po                                 | olicies and  |
|-----------------------------------------------------|----------------------------------|--------------------------------------|-----------------------------------------|------------------------|---------------------------------------------|-------------------------------------------|--------------|
| Model(s)                                            | Year(                            | (s)                                  | Eng. Code(s)                            | Trans. Code(s)         | VIN Range From                              |                                           | VIN Range To |
| Touareg                                             | 2011 - 2                         | 2013                                 | All                                     | All                    | A                                           | I                                         | All          |
|                                                     |                                  |                                      | SAGA                                    | Coding                 |                                             |                                           |              |
| Claim Type:                                         |                                  |                                      | Use applicable Claim Type <sup>1)</sup> |                        |                                             |                                           |              |
| Service Number:                                     |                                  | Damage<br>Code                       | HST                                     |                        | Damage Location<br>(Depends on Service No.) |                                           |              |
| 9111                                                |                                  | 0039                                 |                                         | Use a<br>indica        |                                             | oplicable when<br>ted in ElsaWeb<br>(L/R) |              |
| Parts Manufacturer To                               |                                  |                                      | areg                                    | JTB                    |                                             |                                           |              |
| Labor Operation <sup>3)</sup> : Update Software     |                                  |                                      | 91122599 = 30 TU                        |                        |                                             |                                           |              |
| Causal Part: Select labor operation                 |                                  |                                      | 91122599                                |                        |                                             |                                           |              |
|                                                     |                                  |                                      | Diagnost                                | tic Time <sup>4)</sup> |                                             |                                           |              |
| GFF Time expenditure 0                              |                                  | 01500000 = 20 TU max.                |                                         | YES                    |                                             |                                           |              |
| Road Test                                           |                                  | 01210002 = 00 TU<br>01210004 = 00 TU |                                         | NO                     |                                             |                                           |              |
| Technical Diagnosis 01                              |                                  | 01320000 = 00 TU                     |                                         | NO                     |                                             |                                           |              |
| Claim Comment:                                      | Input "As I                      | per Tecl                             | nnical Bulletin 203                     | 31434" in commen       | t section o                                 | of Warrar                                 | nty Claim.   |
| <sup>1)</sup> Vehicle may be                        | outside an                       | ny Warra                             | anty in which case                      | this Technical Bu      | Illetin is in                               | formatio                                  | nal only     |
| <sup>2)</sup> Code per warranty vendor code policy. |                                  |                                      |                                         |                        |                                             |                                           |              |
| <sup>3)</sup> Labor Time Uni                        | ts (TUs) ar                      | e subjec                             | ct to change with                       | ELSA updates.          |                                             |                                           |              |

<sup>4)</sup> Documentation required per Warranty Policy Procedures Manual.

© 2014 Volkswagen Group of America, Inc.

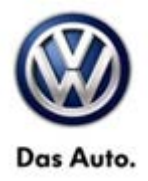

## **Required Parts and Tools**

No special parts required.

| Tool Description                                   | Tool No:                                                                  |
|----------------------------------------------------|---------------------------------------------------------------------------|
| Midtronics Battery Tester/Charger                  | InCharge 940 (INC-940)                                                    |
|                                                    | or                                                                        |
|                                                    | GRX3000VAS                                                                |
| VAS Diagnostic Tool                                | VAS 6150/X & VAS 6160/X with:<br>ODIS Service with current online updates |
| DVD: RNS 850 Touareg SW Update MY2011-2013<br>V711 | Part Number: RNS850MY1113V711/2                                           |

#### iTip:

Additional copies of the DVD may be ordered from Volkswagen Technical Literature Ordering Center at www.vw.techliterature.com.

### **Additional Information**

All part and service references provided in this Technical Bulletin are subject to change and/or removal. Always check with your Parts Dept. and Repair Manuals for the latest information.

© 2014 Volkswagen Group of America, Inc.

Page 9 of 9